## **Statewide Vendor File Record Search**

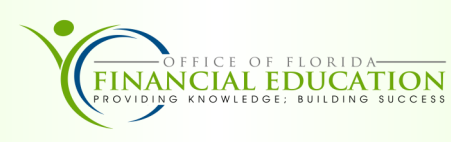

The Statewide Vendor File (VS) within FLAIR is intended to provide the State with a single source of vendor records. The Statewide Vendor File interfaces with MFMP, contains all vendors, including confidential and payee type vendors, and displays vendor's W-9 information (if applicable) and EFT indicator.

|                          | STATEWIDE VENDOR MINI MENU                                                                                | 09/06/2012 | 15:36:42 |
|--------------------------|----------------------------------------------------------------------------------------------------|------------|----------|
| SELECT                   | IND NUMBER SEQ ZIP<br>VENDOR ID: -                                                                        | PAYEE      | LEVY     |
|                          | VENDOR NAME:<br>PAYEES ONLY: VENDORS ONLY:                                                                |            |          |
|                          | W9 NAME -                                                                                                 | 1          |          |
|                          | WS NAME.                                                                                                  |            |          |
| SELECT                   | TNOLITRY (RY NUMBER VENDOR NAME OF WO NAME)                                                               |            |          |
| SELECT<br>I:<br>A:       | INQUIRY (BY NUMBER, VENDOR NAME OR W9 NAME)                                                               |            |          |
| SELECT<br>I:<br>A:<br>U: | INQUIRY (BY NUMBER, VENDOR NAME OR W9 NAME)<br>ADD NEW VENDOR (BY NUMBER ONLY)<br>UPDATE (BY NUMBER ONLY) | ]          |          |

## Search

There are three ways to search within the Statewide Vendor File. From the Statewide Vendor (VS) Mini Menu input an I in the **SELECT** field as the first step of each.

1. <u>Vendor ID Inquiry</u>: Appropriate when Tax Identification info is available

(Requires Vendor Indicator, Nine-digit Tax Identification Number (TIN) and Three-digit Sequence Number or Zip Code)

- 1. In the IND field, input F, S, or N to classify the type of vendor record.
- 2. In the NUMBER field, input the nine-digit vendor number to confirm correct provider.
- 3. Only the SEQ or the ZIP field can be used, not both.
  - a. In the SEQ field, input 000 to view all sequences or input the specific sequence OR
  - b. In the **ZIP** field, input the five-digit or 5-digit + 4-digit zip code, if looking for a particular location. This option searches for Zip Codes within the Purchasing address ONLY.
- 4. Press ENTER. FLAIR will retrieve the first record based on the search criteria.

Only one record displays per page. Press PF8 to view additional records.

## 2. <u>Vendor Name Inquiry</u>: Appropriate when the name is available

- 1. In the VENDOR NAME field, input the vendor's name (up to 30 A/N characters).
- 2. In the **PAYEES ONLY** or the **VENDORS ONLY** field, input **X** or leave blank (both fields are optional). A vendor receives payment for goods and services provided. While a Payee does not, but may receive payment from the state for other things.
- 3. Press ENTER. FLAIR will retrieve the records based on the search criteria. Two records displayed per page. Press PF8 to view additional records.

## 3. <u>W9 Name Inquiry</u>

Please see the Statewide Vendor File Manual for more details.

https://www.myfloridacfo.com/docs-sf/accounting-and-auditing-libraries/state-agencies/vendor/swvfmanual-2022.pdf?sfvrsn=84f18c53\_2 **Statewide Vendor Inquiry By Vendor Number Screen** (with example date retrieved) All fields in the Statewide Vendor File are important, below are some fields that will assist in determining if the selected record is the correct one or if it can be used to process a payment.

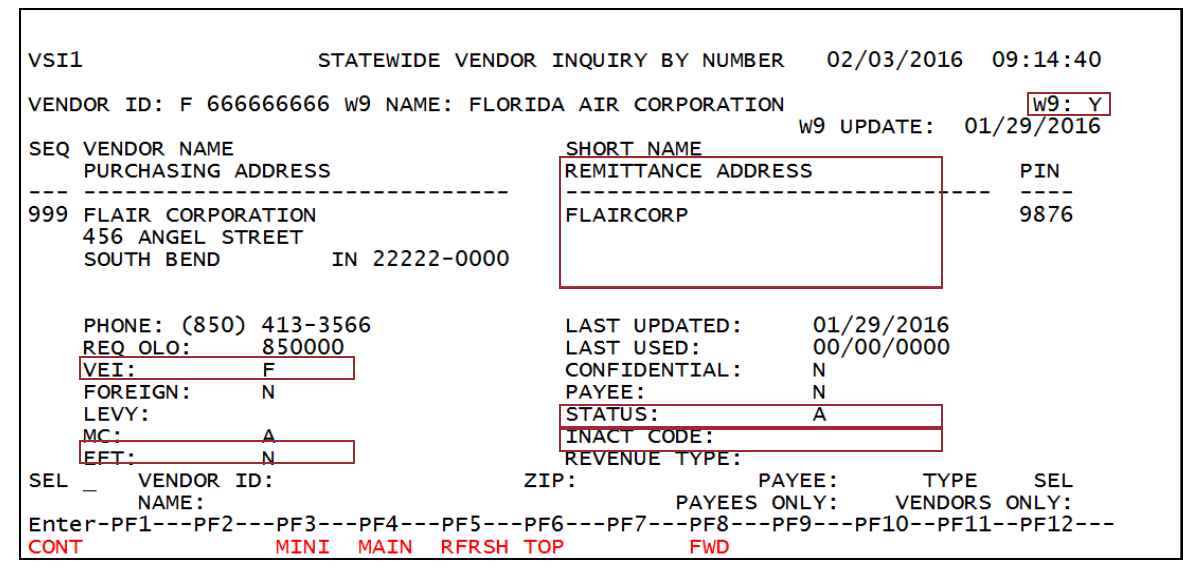

- W9: Indicator that shows the status of a vendor's W9 with the Department of Financial Services.
- **VEI**: Vendor Enter Indicator shows how record was added. F = FLAIR and M = MFMP.
- **EFT**: Electronic Funds Transfer Indicator: Specifies whether a vendor receives payment electronically or by warrant.
- STATUS or SC: Indicates the vendor's current standing with the Department. A = Active,

I = Inactive, D = Delete.

**INACT CODE**: Inactive Code explains the reason a vendor has an I status.

**REMITTANCE ADDRESS**: Address on warrant; location where the vendor payment will be mailed.

Statewide Vendor Inquiry by Vendor Name Screen (with example data retrieved)

| VENDOR NAME: FLATE CORPORATION                                                                                                    | PURCHASING ADDRESS:                                                        |
|----------------------------------------------------------------------------------------------------|----------------------------------------------------------------------------|
| VENDOR ID: F 666666666 999 PIN: 9876                                                                                                    | 456 ANGEL STREET                                                           |
| PHONE: (850) 413-3566 REQ OLO: 850000                                                                                                    | SOUTH BEND IN 22222-0000                                                   |
| LAST USED: 00/00/0000 UPDATED: 01/29/2010                                                                                                    | 6                                                                          |
| SC: A INACT CODE: MC: A EFT: N VEI: N                                                                                                    | F REVENUE TYPE:                                                            |
| W9: Y W9 UPDATE: 01/29/2016 W9 NAME: FLORI                                                                                                    | DA AIR CORPORATION                                                         |
| VENDOR NAME: FLAIR SERVICE, INC<br>VENDOR ID: F 591269165 003 PIN: 9999<br>PHONE: (386) 767-3900 REQ OLO: 000000<br>LAST USED: 01/26/2016 UPDATED: 05/20/201<br><u>CI: N FOREIGN: N</u> LEVY: PAYEE: N | PURCHASING ADDRESS:<br>935 ALEXANDER AVE<br>PORT ORANGE FL 32129-0000<br>5 |
| SC: A INACT CODE: MC: A EFT: N VEI: MO: Y W9 UPDATE: 05/20/2015 W9 NAME: FLAIR                                                                                                    | M REVENUE TYPE:<br>SERVICE INC                                             |
| EL VENDOR ID: ZIP:                                                                                                    | PAYEE: TYPE SEL                                                            |
| NAME:                                                                                                    | PAYEES ONLY: VENDORS ONLY:                                                 |
| ONT MINI MAIN RFRSH TOP                                                                                                    | FWD                                                                        |

- Vendor Name: Match vendor name against name on invoice, PO, contract or PCard charge. Name will appear on warrant.
- **VENDOR ID**: Vendor Identification Number F = FEID, S = SSN, N = Other plus the 9 digit Tax ID number and 3 digit sequence.
- SC (Status Code): Only Active records may be used when processing transactions.
- **W9:** EFT, PCard charges or transactions being processed without a 1099 reporting object code may use a Vendor ID with a W9 field marked N.